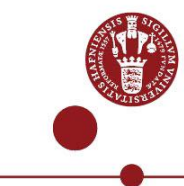

wcl909

## Use USB security key as multi-factor authentication

Read how you as a student can use an USB security key as multi-factor authentication.

## What you need to logon using an USB security key as multi-factor authentication

- You must buy a USB security key with FIDO 2
- You must have a UCPH username and password
- You must be able to logon to UCPH's IT-systems with MitID, NetIQ app or SMS

## Step by step guidance

## 1) Buy an USB security key

• Buy an USB Security key with FIDO 2, e.g., Yubikey

Price is approximately 350 Danish kroner and can be purchased from webstores e.g., <u>dustinhome.dk</u>, <u>proshop.dk</u>, <u>computersalg.dk</u>, etc.

| • | Register USB security key<br>When you have your Security key you<br>must register it.<br>Gå til <u>https://mfa.ku.dk/</u> | UNIVERSITY OF<br>COPENHAGEN<br>Username<br>Password<br>LOG IN<br>Help with login, password and UCPH username                                                               |
|---|----------------------------------------------------------------------------------------------------|----------------------------------------------------------------------------------------------------|
| • | Select either MitID, NetIQ app or SMS as multi-factor authentication                                                      | Select Authentication Chain         Please select from the list below         Chain         Next         Cancel         Copyright © 2022 Micro Focus. All rights reserved. |

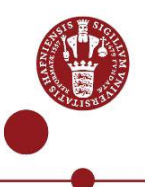

| • F<br>• S                                                                                           | Find <b>Add</b> authenticator<br>Select <b>USB security key</b>                                                                                                    | Add Authenticator                                                                                                   |
|----------------------------------------------------------------------------------------------------|----------------------------------------------------------------------------------------------------|----------------------------------------------------------------------------------------------------|
| • E                                                                                                  | Enter KU in the Comment field<br>Select <b>Save</b>                                                                                                    | KU MFA  C L Kutwood  Englant                                                                                        |
| • Y<br>• II<br>c                                                                                     | You will see a pop-up window<br>nsert your security key in the<br>computer                                                                                                    | Image: Concelerence of the security key with mfa.ku.dk         Insert your security key and touch it         Cancel |
| <ul> <li>V</li> <li>Y</li> <li>Ii</li> <li>P</li> <li>w</li> <li>S</li> <li>b</li> <li>ii</li> </ul> | When you insert the security key in<br>your computer, the security key will<br>ight up.<br>Push the button on your security key<br>when you are prompted.<br>Some security keys come with a<br>putton you need to push. Read the<br>nstructions. |                                                                                                    |

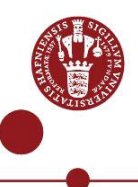

| • | Allow the Website to use your<br>security key.<br>Some security keys come with a pin<br>code you need to enter. | Allow this site to see your security key?<br>mfa.ku.dk wants to see the make and model of your security key<br>Mlow              |  |
|---|----------------------------------------------------------------------------------------------------|----------------------------------------------------------------------------------------------------|--|
| • | You can now see the security key<br>authenticator under <b>Enrolled</b><br>Authenticators on <u>mfa.ku.dk</u> . | Enrolled Authenticators                                                                                                    |  |
| • | You can now use your USB security<br>key as multi-factor authenticator.                                         | Nationalt dansk id<br>Auto-created<br>Auto-created<br>Smartphone-App<br>KU<br>KU<br>KU<br>KU<br>KU<br>KU<br>KU<br>KU<br>KU<br>KU |  |

| 3) | Log in with the USB security key<br>Insert your USB security key in the USP-port in<br>your computer. |                                |  |
|----|----------------------------------------------------------------------------------------------------|--------------------------------|--|
| •  | Enter your UCPH username and password<br>when you logon to the IT-system, e.g., KUnet.                | USERNAME<br>Password<br>LUG IN |  |

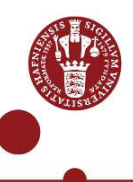

| Select USB security key from the dropdown menu and Select Next | Københavns Universitet MFA<br>Vælg godkendelseskæde<br>Vælg bruger på listen herunder:<br>Chan USB security key<br>3. Party App (Google Authenticator etc.)<br>Smartphone-App<br>USB security key                                                                                                    |
|----------------------------------------------------------------|----------------------------------------------------------------------------------------------------|
| ✓ Confirm logon by pushing the button on your security key.    | <section-header><section-header><section-header><section-header><section-header><section-header><section-header><text><text><text><text><text><text></text></text></text></text></text></text></section-header></section-header></section-header></section-header></section-header></section-header></section-header> |